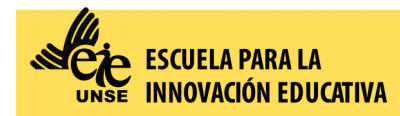

 Ingresar al Siu Guaraní con su usuario y contraseña: <u>https://autogestion.guarani.unse.edu.ar/unse/</u>

Escoger la pestaña "Inscripción a Exámenes"

| C                                                                                                    | 7                                                  | O A https://autogestion.guarani.unse.edu.ar/unse/examen |                      |                                                                                                    |            |             |            |  |             |                         |
|----------------------------------------------------------------------------------------------------|----------------------------------------------------|---------------------------------------------------------|----------------------|----------------------------------------------------------------------------------------------------|------------|-------------|------------|--|-------------|-------------------------|
| SIUGUARANÍ       Image: Constraint of the section académica         Módullo de gestión académica       Propuesta:         Tec |                                                    |                                                         |                      |                                                                                                    |            |             |            |  |             | JORGELI                 |
|                                                                                                    | Inscripción a Materia                              | s                                                       | Inscripción a Exá    | menes                                                                                                    | Reportes 👻 | Encuestas 👻 | Trámites 👻 |  |             |                         |
|                                                                                                    | nscripción a exámenes                              |                                                         |                      |                                                                                                    |            |             |            |  |             | Inscripcio              |
|                                                                                                    | No hay actividades disponibles para<br>inscribirse |                                                         | Comenzar inscripción |                                                                                                    |            |             |            |  | Cuatrimest  |                         |
|                                                                                                    |                                                    |                                                         |                      | <ul> <li>Seleccioná una actividad del listado para ver aquí las mesas a las que te podés inscribir</li> </ul> |            |             |            |  |             | Hay materia<br>porque n |
|                                                                                                    |                                                    |                                                         |                      | ·                                                                                                    |            |             | h          |  | Enero - Abr |                         |

- Posteriormente se le desplegará una lista de materias en el margen izquierdo, seleccione la materia a la que se desea inscribir.
- Una vez realizado el pago, descargue o imprima el comprobante de pago.
- Envíe dicho comprobante por mail a: <u>alumnos@eie.unse.edu.ar</u> con copia a <u>gestionacademica@eie.unse.edu.ar</u> y a <u>examenes@eie.unse.edu.ar</u> de esta manera:

## Asunto:

- EXLIB Nombre del Espacio
- Fecha del examen
- Carrera (LGE o LEP o LEI)
- Nombre y Apellido

## Cuerpo del mensaje:

- Fecha del examen
- Tipo de examen (Regular o Libre)
- Carrera (LGE o LEP o LEI)
- Espacio
- Nombre y Apellidos completos
- Número de documento de Identidad
- Adjuntar el comprobante de pago escaneado, o la foto del mismo o el Recibo Oficial de la EIE (sólo para exámenes libres)

Para finalizar, una vez enviado el correo, deberá esperar que el docente le envíe un mensaje a su correo electrónico con las especificaciones y otro mail desde Plataforma Virtual con el acceso a la plataforma Plex.